## Ukep 多协议网关

工控行业,尤其是迈入工业 4.0 以来,工控行业更是明显的与 IT 行业进行深度的渗透和 融合,工业数据相对比较封闭,各个工控品牌都有自己的 上下位机系统(自己的通讯协议), 不同系统的之间的数据交换比较麻烦,为了解决这种问题,工控行业推出了 OPC 通讯接口, 随着工业 4.0 的推进,目前 IT 行业也逐渐趋向于通过 OPC 接口获取工业数据。本网关的目 标就是采集工业现场数据,用户根据自己的需要再转换成 OPC DA,OPC UA 数据,供IT 行 业或其他第三方使用,使之成为多系统数据互通的桥梁。

## 郑重声明:

该工具完全免费,可以作为平时工作中的测试工具。

由于是测试工具,没有花太多精力,难免有 bug,建议大家不要在生产实际中使用 如果有朋友在生产实际中使用,我们不对使用结果负责。

需要的朋友可以到下面连接下载。

链接: https://pan.baidu.com/s/1sz9OEp0BuWgDo08Ae65QfQ 提取码: 8ney

- -. 网关特点
  - 本软网关自带驱动,不需要安装任何 PLC 厂家软件,可以同时对于多 个 PLC (仪表)进行采集。
  - 本软件使用简单,简单的勾选,就可完成数据的转换,可以根据需要(勾选方式)
     转成 OPC DA,或 OPC UA。
  - 本网关同时具有 OPC Server 和 OPC Client 的功能。
  - 本网关秉承 U+系列绿色工控软件的特点、不需要安装,不为系统带来任何额外的 负担。
  - 本软件随时可以监视采集的数据,如果需要也可以对数据进行写入操作(数据写入操作,请确保与有关人员沟通好)
- 二,支持设备或协议:
  - 西门子 S7-200、S7-200SMART、S7-1200、S7-1500、S7-300、S7-400、LOGO!
     等符合 S7 协议的系列 PLC。
  - 通用 Modbus-Tcp 协议:各种数据采集器、仪表等、施耐德 PLC。
  - 三菱 PLC 的 MC(Binary)协议、MC(ASCII)协议、A-1E 协议。
  - 欧姆龙 PLC 的 Fins-TCP 协议、CIP 协议。
  - AB: ControlLogix5000 系列。
  - OPC DA 通讯
  - OPC UA 通讯
- 三,软件使用步骤

1,点击 图标, 以管理员方式打开本软件, 缺省界面如下:

| •                    | :5_1 | 1998 |    |     |     |     | 多协议 | 义工业数据网关 |      |     |    |    |    |    |   |  |
|----------------------|------|------|----|-----|-----|-----|-----|---------|------|-----|----|----|----|----|---|--|
| 监视                   | 配置   | 保存   | 添加 | 删除1 | 删除A | 变量名 | 称:  |         | ***  | 的值: |    | 写入 | 导入 | 导出 | ? |  |
| ■· <mark>数据</mark> 1 | 管理   |      |    | 变量名 | 设备名 | 5   | 地址  | 变量1     | 直 类红 | 빋   | 时间 |    |    |    |   |  |
| }                    |      |      | •  |     |     |     |     |         |      |     |    |    |    |    |   |  |
|                      |      |      |    |     |     |     |     |         |      |     |    |    |    |    |   |  |
|                      |      |      |    |     |     |     |     |         |      |     |    |    |    |    |   |  |
|                      |      |      |    |     |     |     |     |         |      |     |    |    |    |    |   |  |
| 1                    |      |      |    |     |     |     |     |         |      |     |    |    |    |    |   |  |
|                      |      |      |    |     |     |     |     |         |      |     |    |    |    |    |   |  |
|                      |      |      |    |     |     |     |     |         |      |     |    |    |    |    |   |  |
| 8                    |      |      |    |     |     |     |     |         |      |     |    |    |    |    |   |  |
|                      |      |      |    |     |     |     |     |         |      |     |    |    |    |    |   |  |
|                      |      |      |    |     |     |     |     |         |      |     |    |    |    |    |   |  |
| 8                    | 间    | 内    | 容  |     |     |     |     |         |      |     |    |    |    |    |   |  |
|                      |      |      |    |     |     |     |     |         |      |     |    |    |    |    |   |  |
|                      |      |      |    |     |     |     |     |         |      |     |    |    |    |    |   |  |
|                      |      |      |    |     |     |     |     |         |      |     |    |    |    |    |   |  |

由上图可以看出,本软件主要是工作在两种模式,数据监视模式,数据配置模式。

2,数据配置

如果想采集数据, 点击 配置 按钮, 监视按钮变为黄色, 说明软件进入数据配置模式, 在上图中, 右键单击 数据管理 根节点, 弹出级联菜单, 如下

| H |      |          |       |   |     |     |     | 多切    | NX工业数据网 <del>。</del> | × |      |      |         |         |   |
|---|------|----------|-------|---|-----|-----|-----|-------|----------------------|---|------|------|---------|---------|---|
|   | 监视   | 配        | 置 保有  | 7 | 添加  | 删除1 | 删除A | 变量名称: |                      | 数 | 值:   | 二 写/ | 、 导入    | 导出      | ? |
| Γ | 一数据管 | 78)<br>- | t等tin | _ | 变量名 |     | 设备  | ·名    | 地址                   |   | 数据类型 | 长度   | 转OPC DA | 转OPC UA |   |
|   |      |          | 删除    |   |     |     |     |       |                      |   |      |      |         |         |   |
|   |      |          | 重命名   |   |     |     |     |       |                      |   |      |      |         |         |   |
|   |      |          | 驱动选择  | • |     |     |     |       |                      |   |      |      |         |         |   |
|   |      |          | 参数设置  |   |     |     |     |       |                      |   |      |      |         |         |   |
|   |      | _        |       |   |     |     |     |       | _                    |   |      |      |         |         |   |

点击 增加, 可以增加一个节点 (一个通讯对象), 给节点起个名字, 如 TEST,界面如下

| I | <b>4</b> |    |      |     |      |            |       | 3     | 协议工业数据网关 |      |            |         |
|---|----------|----|------|-----|------|------------|-------|-------|----------|------|------------|---------|
|   | 监视       | 語  | H I  | 保存  | 添加   | 删除1        | 删除A   | 变量名称: |          | 数值:  | 写入 导入      | 、 导出 ?  |
|   | □ 数据管    | 管理 |      |     | 变量名  |            | 设备    | 名     | 地址       | 数据类型 | 长度 转OPC DA | 转OPC UA |
|   | IE       |    | 增加   |     |      |            |       |       |          |      |            |         |
|   |          |    | 删除   |     |      |            |       |       |          |      |            |         |
|   |          |    | 重命名  |     |      |            |       |       |          |      |            |         |
|   |          |    | 驱动选择 | 择 ▶ | OPC  | UA协议       |       |       |          |      |            |         |
|   |          |    | 参数设  | 置   | OPC  | DA协议       |       |       |          |      |            |         |
|   |          | _  |      |     | S7 L | 以太网协       |       |       |          |      |            |         |
|   |          |    |      |     | Mod  | dbus Tcp协ì | x ا   |       |          |      |            |         |
| l |          |    |      |     | Mod  | dbus Rtu协议 | ζ     |       |          |      |            |         |
| l |          |    |      |     | 罗克   | 伟尔AB       | - • I |       |          |      |            |         |
|   |          |    |      |     | 三美   |            | - • I |       |          |      |            |         |
|   |          |    |      |     | 國際國  | 龙          | - • I |       |          |      |            |         |
|   |          |    |      |     | 松下   |            | - • I |       |          |      |            |         |
| I |          |    |      |     |      |            |       |       |          |      |            |         |

在上图中, 在节点 TEST 上右键单击, 弹出级联菜单, 为该节点选择需要的驱动。 2.1OPC 连接

本次以选择 OPC DA 驱动为例, 弹出界面如下, 如果连接远程电脑的 OPC , 勾选 远程 电脑, 并输入 IP 地址, 如果想连接本机的 OPC server, 直接点击刷新, 如下图 刷新出本 机内所有的 OPC SERVER,然后选中想要连接的 OPC SERVER 点击 选择即可。

| -    |           |                  |                         |          |                          | 6                         | 的议工业 | 数据网关                                         |     |     |    |              |         |   |
|------|-----------|------------------|-------------------------|----------|--------------------------|---------------------------|------|----------------------------------------------|-----|-----|----|--------------|---------|---|
| 监视   | 配置        | 保存               | 添加                      | 删除1      | 删除A                      | 变量名称:                     |      |                                              | 数值: | :   | 写, | λ <b>导</b> 入 | 导出      | ? |
| □ 数据 | 管理<br>IST |                  | 变量名                     |          | 设备                       | 名                         | 地:   | 址                                            | 娄   | 姻表型 | 长度 | 转OPC DA      | 转OPC UA |   |
|      |           | <b>#</b> ]       |                         |          | 选择                       | OPC服务器名                   | 称    |                                              | x   |     |    |              |         |   |
|      |           |                  |                         |          |                          |                           |      |                                              |     |     |    |              |         |   |
|      |           | 名称<br>KEPwar     | e Enhanced              | l opc/dd | ProgID<br>KEPware. B     | EPServerEx. V4            | ł    | CLSID<br>6e6170f0-ff2d-11d2-8                |     |     |    |              |         |   |
|      |           | KEPSer<br>uOpc.G | verEX 6.6<br>Q:91463599 | 9        | Kepware. B<br>uOpc. QQ:9 | EPServerEX.V6<br>14635999 | 6    | 7bc0cc8e-482c-47ca-a<br>b1103969-0a98-4174-b |     |     |    |              |         |   |
|      |           |                  |                         |          |                          |                           |      |                                              |     |     |    |              |         |   |
|      |           |                  |                         |          |                          |                           |      |                                              |     |     |    |              |         |   |
|      |           |                  |                         |          |                          |                           |      |                                              |     |     |    |              |         |   |
|      |           |                  | 10                      |          |                          |                           | Ride | 24.47                                        |     |     |    |              |         |   |
|      |           |                  | 柱电服                     |          |                          |                           | 梅川港川 | 选择                                           |     |     |    |              |         |   |

在图中 级联菜单中 选择 增加, 可以为 TEST 节点 增加一个 变量组, 如下图

| <b>4</b>                    |        | 多         | 协议工业数据网关 |      |               |
|-----------------------------|--------|-----------|----------|------|---------------|
| 监视 配置 保存                    | 添加 删除1 | 删除A 变量名称: |          | 数值:  | 写入 导入         |
| □ 数据管理<br>□ TEST<br>□ Grp01 | 变量名    | 设备名       | 地址       | 数据类型 | 长度 转OPC DA \$ |

在上图中 Grp01 上单击右键, 在弹出的级联菜单中选择、增加, 弹出如下界面

| <b>4</b>                  | _                 |                                                                                                    | 多协议      | 《上业数据网关                                                                 |                                                                                                    |    |
|---------------------------|-------------------|----------------------------------------------------------------------------------------------------|----------|-------------------------------------------------------------------------|----------------------------------------------------------------------------------------------------|----|
| 监视                        | 配置                | ₩ <b>3</b> S                                                                                                    | elOpcDaT | ags                                                                     |                                                                                                    | ×  |
| □-数据<br>i<br>□-TE<br>□-TE | 管理<br>ST<br>Grp01 | 当前OPC服务器: KEPware.KEPServerEx.V4<br>- Root<br>- System<br>- System<br>- Jints<br>- Ap<br>- Jints<br>- System<br>- Jints<br>- System<br>- Jints<br>- System<br>- Jints<br>- System<br>- Jints<br>- System<br>- Jints<br>- System<br>- Jints<br>- Jints | 选择<br>   | 短名<br>our01<br>our02<br>our03<br>p1<br>p2<br>p3<br>T1<br>T2<br>T3<br>T4 | 完整名称 7. Rad. cur01 7. Rad. cur02 7. Rad. cur03 7. Rad. p1 7. Rad. p3 7. Rad. p3 7. Rad. 71 7. Rad. 72 7. Rad. 73 7. Rad. 73 7. Rad. 74 | PC |
| E E                       | 间                 |                                                                                                    |          | 确定                                                                      | 取消                                                                                                    |    |

由上图中,根据需要,可以勾选自己想要添加的 OPC 变量,选择完成后,点击确定,界 面如下

| 4 <u>3</u> |          | 多协议       | 工业数据网关        |         |         |         |
|------------|----------|-----------|---------------|---------|---------|---------|
| 监视 配置 保存   | 添加 删除1 删 | ₩除A 变量名称: | 数             | 值: 写)   | 、导入     | 导出 ?    |
| □ 数据管理     | 变量名      | 设备名       | 地址            | 数据类型 长度 | 转OPC DA | 转OPC UA |
| Grp01      | cur01    | cur01     | T. Rnd. cur01 | 长整型 > 1 |         |         |
|            | p1       | p1        | T. Rnd. p1    | 浮点型 ~ 1 |         |         |
|            | p2       | p2        | T. Rnd. p2    | 浮点型 ~ 1 |         |         |
|            |          |           |               |         |         |         |
|            |          |           |               |         |         |         |
|            |          |           |               |         |         |         |
|            |          |           |               |         |         |         |

在上图中,根据变量类型,设置好相应的数据类型即可。如果需要把该变量转为 OPC UA

## 变量, 勾选上 OPC UA 即可

在 Grp01 上右键单击,级联菜单中选择 参数设置,弹出如下界面,设置好刷新频率,勾选 上是否激活(不激活,数据不会刷新)设置完毕,点击关闭。点击保存,该 opc 连接设置 完毕。

| 4 <u>3</u> |        |    |     |       |           | 6     | 多协议工业数据  | 翻关 |      |          |         |         |   |
|------------|--------|----|-----|-------|-----------|-------|----------|----|------|----------|---------|---------|---|
| 监视         | 配置     | 保存 | 添   | 加删除   | 1 删除A     | 变量名称: |          |    | 数值:  | 二 写,     | く 导入    | 导出      | ? |
| □ 数据1      | 管理     |    | 变   |       | يەر<br>چە | 量组设署  | life I I | x  | 数据类型 | 长度       | 转OPC DA | 转OPC UA |   |
| E-TE       | -Grn01 |    | cui | 70    | ~         |       |          |    | 长整型  | $\sim 1$ |         |         |   |
|            |        |    | p1  |       |           |       |          |    | 浮点型  | $\sim 1$ |         |         |   |
|            |        |    | p2  | 组名:   | Grp01     |       |          |    | 浮点型  | $\sim 1$ |         |         |   |
|            |        |    |     |       |           |       |          |    |      |          |         |         |   |
|            |        |    |     | 刷新率:  | 1000      |       | 单位: 毫秒   |    |      |          |         |         |   |
|            |        |    |     |       |           |       |          |    |      |          |         |         |   |
|            |        |    |     | 死区∶   | 50.00     | •     |          |    |      |          |         |         |   |
|            |        |    |     | ☑ 是否激 | 舌         | 关闭    |          |    |      |          |         |         |   |

点击监视按钮,监视按钮 变为绿色。可以监视配置好的数据,显示界面如下

可以看到数据已经正常刷新了。

| 4 <u>8</u> |         |    |     |        |     |         |       | 多协议    | 「业数据网关 |     |          |           |              |          |    |   | _ <b>D</b> X |
|------------|---------|----|-----|--------|-----|---------|-------|--------|--------|-----|----------|-----------|--------------|----------|----|---|--------------|
| 监视         | 配置      | 保存 | Ŧ   | 添加     | 删除1 | 删除A     | 变量名和  | ў: bт  | ag04   |     | 数值:      | False     | 写入           | 导入       | 导出 | ? |              |
| □ 数据管      | 管理      |    |     | 变量名    |     | 设备名     | 地址    |        | 变量值    | 类型  |          | 时间        |              |          |    |   | ^            |
| ⊡- TE      | - AD    |    |     | bTag01 |     | bTag01  | T.Rp. | bTag01 | False  | 开关型 | <u>1</u> | 2020/9/28 | 21:42:32     | 2        |    |   |              |
|            |         |    |     | bTag02 |     | bTag02  | T.Rp. | bTag02 | False  | 开关型 | <u>i</u> | 2020/9/28 | 21:42:32     | 2        |    |   |              |
|            |         |    |     | bTag03 |     | bTag03  | T.Rp. | bTag03 | False  | 开关型 | <u>1</u> | 2020/9/28 | 21:42:32     | 2        |    |   |              |
|            |         |    | ▶   | bTag04 |     | bTag04  | T.Rp. | bTag04 | False  | 开关型 |          | 2020/9/28 | 21:42:32     |          |    |   |              |
|            |         |    |     | RampXL | L   | RampXL1 | T.Rp. | Ram    | 8162   | 整型  |          | 2020/9/28 | 21:49:31     |          |    |   |              |
|            |         |    |     | RampXL | 2   | RampXL2 | T.Rp. | Ram    | 3340   | 整型  |          | 2020/9/28 | 21:49:31     |          |    |   |              |
|            |         |    |     | RampXL | 3   | RampXL3 | T.Rp. | Ram    | 4026   | 整型  |          | 2020/9/28 | 21:49:31     | L        |    |   |              |
|            |         |    |     | tag1   |     | tag1    | T.Rp. | tag1   | 18     | 整型  |          | 2020/9/28 | 21:49:29     | 9        |    |   |              |
|            |         |    |     | tag2   |     | tag2    | T.Rp. | tag2   | 963    | 整型  |          | 2020/9/28 | 21:49:31     | L        |    |   |              |
|            |         |    |     | tag3   |     | tag3    | T.Rp. | tag3   | 10     | 整型  |          | 2020/9/28 | 21:49:31     | L        |    |   |              |
|            |         |    |     | tag4   |     | tag4    | T.Rp. | tag4   | 458    | 整型  |          | 2020/9/28 | 21:49:31     |          |    |   |              |
|            |         |    |     | tag5   |     | tag5    | T.Rp. | tag5   | 353    | 浮点  |          | 2020/9/28 | 21:49:31     | L        |    |   |              |
|            |         |    |     | tagô   |     | tagô    | T.Rp. | tagô   | 8      | 整型  |          | 2020/9/28 | 21:49:31     | L        |    |   |              |
|            |         |    |     | tag7   |     | tag7    | T.Rp. | tag7   | 572.2  | 浮点  |          | 2020/9/28 | 21:49:31     | <u>.</u> |    |   |              |
|            |         |    |     | tag8   |     | tag8    | T.Rp. | tag8   | 438.5  | 浮点  |          | 2020/9/28 | 21:49:31     |          |    |   |              |
|            |         |    |     | tf     |     | tf      | T.Rp. | tf     | 201    | 浮点  |          | 2020/9/28 | 21:49:31     |          |    |   |              |
|            |         |    |     | hch01  |     | hch01   | TRn   | hch01  | 0      | 敷刑  |          | 2020/9/28 | 21 • 42 • 31 |          |    |   | ¥            |
| B.         | 间       |    | 内容  | 容      |     |         |       |        |        |     |          |           |              |          |    |   | ^            |
| ▶ 20       | 20/9/28 | 2  | TES | GT连接:卮 | 助   |         |       |        |        |     |          |           |              |          |    |   | <b>~</b>     |
|            |         |    |     |        |     |         |       |        |        |     |          |           |              |          |    |   |              |

由上图可以看出,变量可以导入,也可以导出,都是 excel 格式,编辑起来非常方便,有 利于大批量添加变量和修改修改变量,不再介绍。

上图中,选中某一行变量,如果该变量可以写入,可以按照以上方框功能执行,即可测试 变量的写入功能,不再详细介绍。

2.2 S7 连接

建立节点的过程,都是一样的,这里只对各节点的设置加以说明如下图,在节点相关的级联菜单中选择 S7 以太网协议

| <b>#</b>                                                                                                    |                                                                                                    | B                                                         | 研究工业数据网关                |             |
|----------------------------------------------------------------------------------------------------|----------------------------------------------------------------------------------------------------|-----------------------------------------------------------|-------------------------|-------------|
| 监视 配置 份                                                                                                    | R存 添加 删除                                                                                                    | 1 删除A 变量名称:                                               |                         | 数值:         |
| 监视<br>副<br>数据管理<br>TESGT<br>量<br>数<br>量<br>命<br>名<br>数<br>数<br>设<br>五<br>数<br>没<br>五<br>一<br>数<br>数<br>没<br>五<br>一<br>数<br>没<br>五<br>一<br>数<br>没<br>五<br>一<br>数<br>没<br>五<br>一<br>五<br>一<br>五<br>二<br>二<br>二<br>二<br>二<br>二<br>二<br>二<br>二<br>二<br>二<br>二<br>二 | R存<br>添加<br>一<br>一<br>一<br>一<br>一<br>一<br>一<br>のPC UA协议<br>のPC DA协议<br>のPC DA协议<br>のPC DA协议<br>S7 以太网协<br>Modbus Tcp<br>Modbus Rtu<br>罗克韦尔AB<br>三美<br>欧姆龙<br>松下 | 1 删除A 变量名称:<br>设备名<br>协议<br>协议                            | 地址                      | 数值:<br>数据类型 |
| 弹出如下界面:<br>弹出如下界面:                                                                                                    | i anto                                                                                                    |                                                           |                         |             |
| 监视 配罟                                                                                                    | 保存 添加 删除                                                                                                    | ▲ 2010 100 100 100 100 100 100 100 100 10                 |                         | 数值:         |
| □·数据管理<br>□·TESGT<br>□·S7Net<br>└·Grp02                                                                                                    | 交量名<br>♥LC型号:<br>IP地址:<br>机架:                                                                                                    | 设备名<br>SiemensPara<br>S400/300<br>192. 168. 245. 139<br>0 | 地址<br>端口: 102<br>槽号: 21 |             |

根据自己的 PLC 类型进行选择 1200,1500,300,400,smart 等, 然后设置好 IP 地址, CPU 的 机架号, 槽号等(西门子 plc 缺省端口都是 102), 点击 OK 即可, 说明与该 PLC 建立连接 的参数设置完毕。

在 Grp02 组节点上,右键单击,级联菜单中选择增加,如下图

| -                           | SAL                             |      | 91 - EIVE#  | 协议工业数据网关 |      |
|-----------------------------|---------------------------------|------|-------------|----------|------|
| 监视 配                        | 置保存                             | 添加删除 | 1 删除A 变量名称: |          | 数值:  |
| ➡数据管理<br>● TESGT<br>● S7Net | ittin                           | 变量名  | 设备名         | 地址       | 数据类型 |
|                             | 增加<br>删除<br>重命名<br>驱动选择<br>参数设置 | •    |             |          |      |

| -        |          | 多协议      | 工业数据网关 |       |            | _ <b>_</b> × |
|----------|----------|----------|--------|-------|------------|--------------|
| 监视 配置 保存 | 添加 删除1 删 | 除A 变量名称: |        | 数值:   | 写入 导入      | 导出 ?         |
| □ 数据管理   | 变量名      | 设备名      | 地址     | 数据类型  | 长度 转OPC DA | 转OPC UA      |
| - TESGT  | m100.1 r | m100运行   | m100.1 | 开关型 ~ | 1          |              |
| Grp02    |          |          |        |       |            |              |
|          |          |          |        |       |            |              |
|          |          |          |        |       |            |              |
|          |          |          |        |       |            |              |
|          |          |          |        |       |            |              |
|          |          |          |        |       |            |              |

可以按照上图,添加测点对应的 IO 信号,可以只添加一行,导出到 excel 内编辑,然后再导入进来比较快捷。导入后的结果类似如下

| <b>4</b>         |          |         |         | 多切    | 议上业数据网关 |    |           |        |    |         |         |   |          |
|------------------|----------|---------|---------|-------|---------|----|-----------|--------|----|---------|---------|---|----------|
| 监视               | 配置保存     | 添加      | 删除1 删除A | 变量名称: |         | 数1 | 直:        |        | 写〉 | 、 导入    | 导出      | ? |          |
| □ 数据管理           | 哩        | 变量名     | 设备      | ·名    | 地址      |    | 数据类型      |        | 长度 | 转OPC DA | 转OPC UA |   | ^        |
| I TESG<br>■ S7Ne | FT<br>et | m100.1  | m100    | 运行    | m100.1  |    | 开关型       | ~      |    |         |         |   |          |
| G                | rp02     | m100.2  | m101    | 运行    | m100.2  |    | 开关型       | $\sim$ | 2  |         |         |   |          |
|                  |          | m100.3  | m102    | 运行    | m100.3  |    | 开关型       | $\sim$ | 2  |         |         |   |          |
|                  |          | m100.4  | m103    | 运行    | m100.4  |    | 开关型       | $\sim$ | 2  |         |         |   |          |
|                  |          | m100.5  | m104    | 运行    | m100.5  |    | 开关型       | $\sim$ | 2  |         |         |   |          |
|                  |          | m100.6  | m105    | 运行    | m100.6  |    | 开关型       | $\sim$ | 2  |         |         |   |          |
|                  |          | m100.7  | m106    | 运行    | m100.7  |    | 开关型       | $\sim$ | 2  |         |         |   |          |
|                  |          | m103.1  | m107    | 运行    | m103.1  |    | 开关型       | $\sim$ | 2  |         |         |   |          |
|                  |          | m103.2  | m108    | 运行    | m103.2  |    | 开关型       | $\sim$ | 2  |         |         |   |          |
|                  |          | m103.3  | m109    | 运行    | m103.3  |    | 开关型       | $\sim$ | 2  |         |         |   |          |
|                  |          | m103.4  | m110    | 运行    | m103.4  |    | 开关型       | $\sim$ | 2  |         |         |   |          |
|                  |          | m123.1  | m111    | 运行    | m123.1  |    | 开关型       | $\sim$ | 2  |         |         |   |          |
|                  |          | m123.7  | m112    | 运行    | m123.7  |    | 开关型       | ~      | 2  |         |         |   |          |
|                  |          | mw200   | m123    | 运行    | n200    |    | 短整型       | ~      | 4  |         |         |   |          |
|                  |          | mw202   | m100    | 电流    | m202    |    | 短整型       | $\sim$ | 4  |         |         |   |          |
|                  |          | mw204   | m101    | 电流    | m204    |    | 短整型       | $\sim$ | 4  |         |         |   |          |
|                  |          | mw206   | m102    | 电流    | m206    |    | 短整型       | $\sim$ | 4  |         |         |   |          |
|                  |          | mw208   | m103    | 电流    | m208    |    | 单字型       | $\sim$ | 4  |         |         |   |          |
|                  |          | mw222   | m104    | 电流    | n222    |    | 单字型       | $\sim$ | 4  |         |         |   |          |
|                  |          | mw224   | m105    | 电流    | n224    |    | 单字型       | $\sim$ | 4  |         |         |   |          |
|                  |          | mw226   | m106    | 电流    | n226    |    | 单字型       | $\sim$ | 4  |         |         |   |          |
|                  |          | mw228   | m107    | 电流    | n228    |    | 单字型       | $\sim$ | 4  |         |         |   |          |
|                  |          | DB1.0.0 | nw22    | 8     | DB1.0.0 |    | 开关型       | $\sim$ | 2  |         |         |   |          |
|                  |          | DB1.0.1 | DB1.    | 0.0   | DB1.0.1 |    | 开关型       | ~      | 2  |         |         |   |          |
|                  |          | DB1.0.2 | DB1.    | 0.1   | DB1.0.2 |    | 开关型       | ~      | 2  |         |         |   |          |
|                  |          | DB1.0.3 | DB1.    | 0.2   | DB1.0.3 |    | 开关型       | ~      | 2  |         |         |   |          |
|                  |          | DB1.0.4 | DB1.    | 0.3   | DB1.0.4 |    | 开关型       | ~      | 2  |         |         |   |          |
|                  |          | DB1.0.5 | DB1.    | 0.4   | DB1.0.5 |    | 开关型       | ~      | 2  |         |         |   | V        |
|                  |          | J       |         |       |         |    | TT )/ mil |        |    |         |         |   | <u> </u> |

点击 监视 按钮, 连接上 PLC 后, 可以看到数据已经正常刷新了

| <b>#</b> |       |    |       |      |         |    | 多协调      | ¥Тч   | 上数据网关         |     |   |         |          |       |    |     |   |   |
|----------|-------|----|-------|------|---------|----|----------|-------|---------------|-----|---|---------|----------|-------|----|-----|---|---|
| 监视       | 配置    | 保存 | 添加    | 删除1  | 删除A     | 变量 | 量名称: [   | md408 | 8             | 数值: | 0 |         | 写入       | 导入    | 导出 | t 📄 | ? |   |
| □数据      | 管理    |    | 变量:   | 名    | 设备名     |    | 地址       |       | 变量值           | 类型  |   | 时间      |          |       |    |     |   | ^ |
| E-TE     | TESGT |    | m103. | 4    | m110运行  | ŕ  | M103.4   |       | False         | 开关型 |   | 2020/9/ | /29 15:- | 42:02 |    |     |   |   |
| -Grp02   |       |    | m123. | 1    | m111运行  | ř  | M123.1   |       | False         | 开关型 |   | 2020/9/ | /29 15:  | 42:02 |    |     |   |   |
|          |       |    | m123. | 7    | m112运行  | ŕ  | M123.7   |       | False         | 开关型 |   | 2020/9/ | /29 15:  | 42:02 |    |     |   |   |
|          |       |    | mw200 | )    | m123运行  | ŕ  | M200     |       | 1939          | 短整  |   | 2020/9/ | /29 15:  | 42:02 |    |     |   |   |
|          |       |    | mw202 | 2    | m100 电  | 流  | M202     |       | -13352        | 短整  |   | 2020/9/ | /29 15:  | 42:02 |    |     |   |   |
|          |       |    | mw204 | ł    | m101 电  | 流  | M204     |       | -13063        | 短整  |   | 2020/9/ | /29 15:  | 42:02 |    |     |   |   |
|          |       |    | mw206 | ò    | m102 电  | 流  | M206     |       | 0             | 短整  |   | 2020/9/ | /29 15:  | 42:02 |    |     |   |   |
|          |       |    | mw208 | 3    | m103 电  | 流  | M208     |       | 0             | 短整  |   | 2020/9/ | /29 15:  | 42:02 |    |     |   |   |
|          |       |    | mw222 | 2    | m104 电  | 流  | M222     |       | -28087        | 短整  |   | 2020/9/ | /29 15:  | 42:02 |    |     |   |   |
|          |       |    | mw224 | ł    | m105 电  | 流  | M224     |       | 17102         | 短整  |   | 2020/9/ | /29 15:  | 42:02 |    |     |   |   |
|          |       |    | mw226 | )    | m106 电  | 流  | M226     |       | 18725         | 短整  |   | 2020/9/ | /29 15:  | 42:02 |    |     | _ |   |
|          |       |    | mw228 | 3    | m107 电  | 流  | M228     |       | -15437        | 短整  |   | 2020/9/ | /29 15:  | 42:02 |    |     | _ |   |
|          |       |    | DB1.C | 0.0  | mw228   |    | DB1.0.0  |       | True          | 开关型 |   | 2020/9/ | /29 15:  | 42:02 |    |     | _ |   |
|          |       |    | DB1.C | ). 1 | DB1.0.0 |    | DB1.0.1  |       | True          | 开关型 |   | 2020/9/ | /29 15:  | 42:02 |    |     |   |   |
|          |       |    | DB1.C | . 2  | DB1.0.1 |    | DB1.0.2  |       | False         | 开关型 |   | 2020/9/ | /29 15:  | 42:02 |    |     | _ |   |
|          |       |    | DB1.C | ). 3 | DB1.0.2 |    | DB1.0.3  |       | False         | 开关型 |   | 2020/9/ | /29 15:  | 42:02 |    |     | _ |   |
|          |       |    | DB1.C | ). 4 | DB1.0.3 |    | DB1.0.4  |       | False         | 开关型 |   | 2020/9/ | /29 15:  | 42:02 |    |     | _ |   |
|          |       |    | DB1.C | ).5  | DB1.0.4 |    | DB1.0.5  |       | True          | 开关型 |   | 2020/9/ | /29 15:  | 42:02 |    |     | _ |   |
|          |       |    | DB1.C | ). 6 | DB1.0.5 |    | DB1.0.6  |       | False         | 开关型 |   | 2020/9/ | /29 15:  | 42:02 |    |     | _ |   |
|          |       |    | DB11. | 1.0  | DB1.0.6 |    | DB11.1.0 |       | False         | 开关型 |   | 2020/9/ | /29 15:  | 42:02 |    |     | _ |   |
|          |       |    | DB11. | 1.1  | DB11.1. | 0  | DB11.1.1 |       | False         | 开关型 |   | 2020/9/ | /29 15:  | 42:02 |    |     | _ |   |
|          |       |    | DB11. | 1.2  | DB11.1. | 1  | DB11.1.2 |       | False         | 开关型 |   | 2020/9/ | /29 15:  | 42:02 |    |     |   |   |
|          |       |    | DB1.1 | . 0  | DB11.1. | 2  | DB1.1.0  |       | True          | 开关型 |   | 2020/9/ | /29 15:  | 42:02 |    |     | _ |   |
|          |       |    | DB1.1 | . 1  | DB1.1.0 |    | DB1.1.1  |       | True          | 开关型 |   | 2020/9/ | /29 15:  | 42:02 |    |     | _ |   |
|          |       |    | DB1.1 | . 2  | DB1.1.1 |    | DB1.1.2  |       | False         | 开关型 |   | 2020/9/ | /29 15:  | 42:02 |    |     | _ |   |
|          |       |    | DB1.2 | 2    | DB1.1.2 |    | DB1.2    |       | -30616        | 短整  |   | 2020/9/ | /29 15:  | 42:02 |    |     |   |   |
|          |       |    | DB1.4 | ł    | DB1.2   |    | DB1.4    |       | 16969         | 短整  |   | 2020/9/ | /29 15:  | 42:02 |    |     |   |   |
|          |       |    | DB1.6 | )    | DB1.4   |    | DB1.6    |       | -1.559479E-18 | 浮点  |   | 2020/9/ | /29 15:  | 42:02 |    |     | _ | ~ |

## 2.3, modubs\_tcp 连接

建立节点的过程,都是一样的,这里只对各节点的设置加以说明如下图,在节点相关的级联菜单中选择 S7 以太网协议

| <b>4</b>              |                              |                 |     |                                       |                   | 8           | 办议工业数据网关 |      |    |    |
|-----------------------|------------------------------|-----------------|-----|---------------------------------------|-------------------|-------------|----------|------|----|----|
| 监视                    | 配置                           | 保存              | 添加  | 删除1                                   | 删除A               | 变量名称:       |          | 数值:  | 写入 |    |
| □-数据管<br>由-TE<br>田-S7 | 管理<br>SGT<br>Net<br>dbus Tep |                 | 变量名 |                                       | 设备                | 名           | 地址       | 数据类型 | 长度 | 转0 |
|                       | Grp(                         | 增加<br>删除<br>重命名 |     |                                       |                   |             |          |      |    |    |
|                       |                              | 驱动选择<br>参数设置    | •   | OPC UA协i                              | ⊻<br>v            |             |          |      |    |    |
|                       | _                            |                 |     | S7 以太网拔                               | <u>}</u>          | _           |          |      |    |    |
|                       |                              |                 |     | Modbus R<br>罗克韦尔AE<br>三義<br>欧姆龙<br>松下 | cp初议<br>tu协议<br>} | •<br>•<br>• |          |      |    |    |

弹出如下界面:

|                       |                                    |    |          |        |               | 交击         | いて小利用の | 14 |                               |                   |                   |                                                                                      |
|-----------------------|------------------------------------|----|----------|--------|---------------|------------|--------|----|-------------------------------|-------------------|-------------------|--------------------------------------------------------------------------------------|
| -                     |                                    |    |          |        |               | 3210       |        |    |                               |                   |                   |                                                                                      |
| 监视                    | 配置                                 | 保存 | 添加       | 删除1    | 删除A           | 变量名称:      |        |    | 数值:                           |                   | 写入                | 导入                                                                                   |
| □·数据管                 | 管理<br>SGT                          |    | 变量名      |        | 设备            | 名          | 地址     | _  | S MODE                        | BUS Eth. TCP/     | IP PLC - Sir      | nulator (port:                                                                       |
| iters<br>∎∾S7<br>⊡∾Mo | ⊕ 72501<br>⊕ S7Net<br>⊟ Modbus Tcp |    |          |        | ModbusTcpPara |            | ×      |    | Sonnected                     | (0/10) : (rec     | eived/sent)       | ) (0/0) Serv.                                                                        |
| L.                    | Grp03                              |    |          |        |               |            |        |    | Address                       |                   |                   |                                                                                      |
|                       |                                    |    |          | IP地址:  | 127.0.0       | .1         |        |    | 1-16<br>17-32<br>33-48        | 1 1<br>1 1<br>1 1 | 1 1<br>1 1<br>1 1 | 1 1<br>1 1<br>1 1                                                                    |
|                       |                                    |    |          | 端口号:   | 502           | ·<br>站号: 0 |        |    | 49-64<br>65-80<br>81-96       |                   |                   |                                                                                      |
|                       |                                    |    |          | □ 首地址の | 开始            | □ 字符串反     | 序      |    | 97-112<br>113-128             |                   |                   |                                                                                      |
|                       |                                    |    |          |        | 212H          |            |        |    | 129-144<br>145-160<br>161-176 |                   |                   | $     1 1 1 \\     1 1 1 \\     1 1 $                                                |
|                       |                                    |    |          | 字节顺序:  | ABCI          | D          | ~      |    | 177-192<br>193-208<br>209-224 |                   |                   | $     \begin{array}{ccc}       1 & 1 \\       1 & 1 \\       1 & 1     \end{array} $ |
|                       |                                    |    |          | 确定     |               | 取消         |        |    | 225-240<br>241-256<br>257-272 | 1 1<br>1 1<br>1 1 | 1 1<br>1 1        | 1 1<br>1 1<br>1 1                                                                    |
|                       |                                    |    |          |        |               |            |        |    | 273-288                       |                   | 1 1 1             | 1 1 1 1                                                                              |
| B                     | 间                                  | 内容 | <u>卒</u> |        |               |            |        |    | 321-336<br>337-352<br>353-368 |                   |                   |                                                                                      |

根据自己 Modbus tcp, 做相应设置即可。 在 Grp03 组节点上, 右键单击, 级联菜单中选择增加, 如下图

| -                            |                                                                       |        |           |          | 多协议工业数据网关 |      |            |         |  |
|------------------------------|-----------------------------------------------------------------------|--------|-----------|----------|-----------|------|------------|---------|--|
| 监视                           | 配置保存                                                                  | 添加     | 删除1       | 删除A 变量名利 | F:        | 数值:  | 写入 导入      | 导出 ?    |  |
| □-数据<br>● TT<br>● Si<br>● Ma | 管理<br>ISGT<br>Net<br>dbus Tcp<br>Crp<br>型加<br>删除<br>重命名<br>驱动选<br>参数设 | · 变量名  |           | 设备名      | 地址        | 数据类型 | 长度 转OPC DA | 转opc ua |  |
|                              |                                                                       |        |           |          |           |      |            |         |  |
| <b>4</b>                     |                                                                       | _      | _         |          | 多协议工业数据网关 |      |            |         |  |
| 监视                           | 配置保有                                                                  | 添加     | 删除1       | 删除A 变量名利 | ጵ:        | 数值:  | 写入 导入      | 导出 ?    |  |
| ■数据                          | 管理<br>RSOT                                                            | 变量名    | i         | 设备名      | 地址        | 数据类型 | 长度 转OPC DA | 转OPC UA |  |
|                              | 7Net                                                                  | modubs | _tcp:do01 | 测试设备01   | 0x1       | 开关型  | ✓ 1        |         |  |
| 🖮 🖄 🖄                        | odhus Ten                                                             |        |           |          |           |      |            |         |  |
|                              | Grp03                                                                 |        |           |          |           |      |            |         |  |

可以按照上图,添加测点对应的信号,可以只添加一行,导出到 excel 内编辑,然后再导入进来比较快捷。导入后的结果类似如下

| <b>4</b>     |                      | 多协议工          | 业数据网关 |      |     |         |         | - 🗆 × |
|--------------|----------------------|---------------|-------|------|-----|---------|---------|-------|
| 监视 配置 保存     | 添加 删除1 删除A           | 变量名称:         | 数值:   |      | 写入  | 导入      | }出 ?    |       |
| □ 数据管理       | 变量名                  | 设备名           | 地址    | 数据类型 | 长度  | 转OPC DA | 转OPC UA | ^     |
| TESGT        | modubs_tcp:do01      | 测试设备01        | 0x1   | 开关型  | ~ 1 |         |         |       |
| 🖻 Modbus Tcp | modubs_tcp:do02      | 测试设备02        | 0x2   | 开关型  | ~ 1 |         |         |       |
| Grp03        | modubs_tcp:do03      | 测试设备03        | 0x3   | 开关型  | ~ 1 |         |         |       |
|              | modubs_tcp:do04      | 测试设备04        | 0x4   | 开关型  | ~ 1 |         |         |       |
|              | modubs_tcp:di01      | 测试设备05        | 1x1   | 开关型  | ~ 1 |         |         |       |
|              | modubs_tcp:di02      | 测试设备06        | 1x2   | 开关型  | ~ 1 |         |         |       |
|              | modubs_tcp:di13      | 测试设备07        | 1x13  | 开关型  | ~ 1 |         |         |       |
|              | modubs_tcp:di14      | 测试设备08        | 1x14  | 开关型  | ~ 1 |         |         |       |
|              | modubs_tcp:di15      | 测试设备09        | 1x15  | 开关型  | ~ 1 |         |         |       |
|              | modubs_tcp:di16      | 测试设备10        | 1x16  | 开关型  | ~ 1 |         |         |       |
|              | modubs_tcp:int02     | 测试设备11        | 4x2   | 短整型  | ~ 2 |         |         |       |
|              | modubs_tcp:int03     | 测试设备12        | 4x3   | 短整型  | ~ 2 |         |         |       |
|              | modubs_tcp:int04     | 测试设备13        | 4x4   | 短整型  | ~ 2 |         |         |       |
|              | modubs_tcp:int05     | 测试设备14        | 4x5   | 短整型  | ~ 2 |         |         |       |
|              | modubs_tcp:int06     | 测试设备15        | 4x6   | 短整型  | ~ 2 |         |         |       |
|              | modubs_tcp:int07     | 测试设备16        | 4x7   | 短整型  | ~ 2 |         |         |       |
|              | modubs_tcp:int08     | 测试设备17        | 4x8   | 短整型  | ~ 2 |         |         |       |
|              | modubs_tcp:float01   | 测试设备18        | 4x20  | 浮点型  | ~ 4 |         |         |       |
|              | modubs tcp:float02   | 测试设备19        | 4x21  | 浮点型  | ~ 4 |         |         |       |
|              | modubs tcp:float03   | 测试设备20        | 4x22  | 浮点型  | ~ 4 |         |         |       |
|              | modubs tcp:float04   | 测试设备21        | 4x23  | 浮点型  | ~ 4 |         |         |       |
|              | modubs tcp:float05   | 测试设备22        | 4x24  | 浮点型  | ~ 4 |         |         |       |
|              | modubs_tcp:float06   | 测试设备23        | 4x25  | 浮点型  | ~ 4 |         |         |       |
|              | modubs_tcp:float07   | 测试设备24        | 4x26  | 浮点型  | ~ 4 |         |         |       |
|              | 3xmodubs_tcp:int02   | 测试设备25        | 3x2   | 短整型  | ~ 2 |         |         |       |
|              | 3xmodubs tcp:int03   | 测试设备26        | 3x3   | 短整型  | ~ 2 |         |         |       |
|              | 3xmodubs tcp:int04   | 测试设备27        | 3x4   | 短整型  | ~ 2 |         |         |       |
|              | 3xmodubs_tcp:int05   | 测试设备28        | 3x5   | 短整型  | ~ 2 |         |         |       |
|              | 3xmodubs_tcp:int06   | 测试设备29        | 3x6   | 短整型  | ~ 2 |         |         |       |
|              | 3xmodubs_tcp:int07   | 测试设备30        | 3x7   | 短整型  | ~ 2 |         |         |       |
|              | 3xmodubs_tcp:int08   | 测试设备31        | 3x8   | 短整型  | ~ 2 |         |         |       |
|              | 3xmodubs_tcp:float01 | 测试设备32        | 3x20  | 浮点型  | ~ 4 |         |         |       |
|              | <u> </u>             | 1012年2月2日 000 |       | る下生  |     |         |         | *     |

导入完毕,点击保存,然后点击"监视",可以看到,类似如下界面,数据已经开始刷新了

| 42           |          |         | 多协议工业 | 数据网关        |     |                    |   |
|--------------|----------|---------|-------|-------------|-----|--------------------|---|
| 监视 配置 保存     | 添加 删除1   | 删除A 变量名 | 称:    | <u> </u>    | 数值: | 写入 导入 导出 ?         |   |
| □ 数据管理       | 变量名      | 设备名     | 地址    | 变量值         | 类型  | 时间                 | > |
| E-TESGT      | modubs_t | 测试设备01  | 0X1   | False       | 开关型 | 2020/9/29 19:24:42 |   |
| 🖻 Modbus Tcp | modubs_t | 测试设备02  | 0X2   | False       | 开关型 | 2020/9/29 19:24:42 |   |
| ····Grp03    | modubs_t | 测试设备03  | 0X3   | False       | 开关型 | 2020/9/29 19:24:42 |   |
|              | modubs_t | 测试设备04  | 0X4   | False       | 开关型 | 2020/9/29 19:24:42 |   |
|              | modubs_t | 测试设备05  | 1X1   | False       | 开关型 | 2020/9/29 19:24:42 |   |
|              | modubs_t | 测试设备06  | 1X2   | False       | 开关型 | 2020/9/29 19:24:42 |   |
|              | modubs_t | 测试设备07  | 1X13  | False       | 开关型 | 2020/9/29 19:24:42 |   |
|              | modubs_t | 测试设备08  | 1X14  | False       | 开关型 | 2020/9/29 19:24:42 |   |
|              | modubs_t | 测试设备09  | 1X15  | False       | 开关型 | 2020/9/29 19:24:42 |   |
|              | modubs_t | 测试设备10  | 1X16  | False       | 开关型 | 2020/9/29 19:24:42 |   |
|              | modubs_t | 测试设备11  | 4X2   | 4380        | 短整  | 2020/9/29 19:24:42 |   |
|              | modubs_t | 测试设备12  | 4X3   | 4380        | 短整  | 2020/9/29 19:24:42 |   |
|              | modubs_t | 测试设备13  | 4X4   | 4380        | 短整  | 2020/9/29 19:24:42 |   |
|              | modubs_t | 测试设备14  | 4X5   | 4380        | 短整  | 2020/9/29 19:24:42 |   |
|              | modubs_t | 测试设备15  | 4X6   | 4380        | 短整  | 2020/9/29 19:24:42 |   |
|              | modubs_t | 测试设备16  | 4X7   | 4380        | 短整  | 2020/9/29 19:24:42 |   |
|              | modubs_t | 测试设备17  | 4X8   | 4380        | 短整  | 2020/9/29 19:24:42 |   |
|              | modubs_t | 测试设备18  | 4X20  | 1.23115E-28 | 浮点  | 2020/9/29 19:24:42 |   |
|              | modubs_t | 测试设备19  | 4X21  | 1.23115E-28 | 浮点  | 2020/9/29 19:24:42 |   |
|              | modubs_t | 测试设备20  | 4X22  | 1.23115E-28 | 浮点  | 2020/9/29 19:24:42 |   |
|              | modubs_t | 测试设备21  | 4X23  | 1.23115E-28 | 浮点  | 2020/9/29 19:24:42 |   |
|              | modubs_t | 测试设备22  | 4X24  | 1.23115E-28 | 浮点  | 2020/9/29 19:24:42 |   |
|              | modubs_t | 测试设备23  | 4X25  | 1.23115E-28 | 浮点  | 2020/9/29 19:24:42 |   |
|              | modubs_t | 测试设备24  | 4X26  | 1.23115E-28 | 浮点  | 2020/9/29 19:24:42 |   |
|              | 3xmodubs | 测试设备25  | 3X2   | 4380        | 短整  | 2020/9/29 19:24:42 |   |
|              | 3xmodubs | 测试设备26  | 3X3   | 4380        | 短整  | 2020/9/29 19:24:42 |   |
|              | 3xmodubs | 测试设备27  | 3X4   | 4380        | 短整  | 2020/9/29 19:24:42 |   |
|              | 3xmodubs | 测试设备28  | 3X5   | 4380        | 短整  | 2020/9/29 19:24:42 |   |
|              | 3xmodubs | 测试设备29  | 3X6   | 4380        | 短整  | 2020/9/29 19:24:42 |   |
|              | 3xmodubs | 测试设备30  | 3X7   | 4380        | 短整  | 2020/9/29 19:24:42 |   |
|              | 3xmodubs | 测试设备31  | 3X8   | 4380        | 短整  | 2020/9/29 19:24:42 |   |
|              | 3xmodubs | 测试设备32  | 3X20  | 1.23115E-28 | 浮点  | 2020/9/29 19:24:42 |   |
|              | 3xmodubs | 测试设备33  | 3X21  | 1.23115E-28 | 浮点  | 2020/9/29 19:24:42 |   |
|              | 3xmodubs | 测试设备34  | 3X22  | 1.23115E-28 | 浮点  | 2020/9/29 19:24:42 |   |
|              | J        |         |       | -           |     | i                  |   |

其他驱动类型的连接,与此基本类似,只是由于连接不同厂家设置稍微不同,朋友们可以 根据以上情况自己配置一下就可以了,不再做详细介绍。